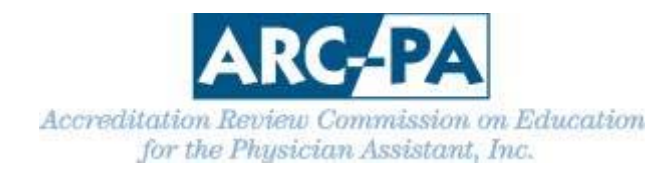

## DIRECTIONS FOR USING PROGRAM PORTAL TO CREATE PROGRAM PERSONNEL EXCEL EXPORT FOR APPLICATION OR REPORT TO ARC-PA

Log into the Portal. Be sure the personnel tab is up to date. From the Home Page, click on Reports on the menu to the left. Select Program Personnel Excel Export.

| Due e                          |   |
|--------------------------------|---|
| Program                        | ۲ |
| Reports                        | ۲ |
| Program Data Sheet             |   |
| Program Personnel Excel Export |   |
| Program SCPE Excel Export      |   |

## Next, click on "Export."

| Program                                              | • | Program Personnel Excel Export                                        |
|------------------------------------------------------|---|-----------------------------------------------------------------------|
| Reports                                              | ۲ |                                                                       |
| Program Data Sheet<br>Program Personnel Excel Export |   | To view the Personnel Excel Export, select the 'Export' button below. |
| Program Budget Excel Export                          |   |                                                                       |

Open the report. (Note that you may have to select "Enable Editing" in order to save the spreadsheet.)

Edit the Excel sheet by clicking on "Data" and then "Sort."

| 6   | 🖬 🏷 🖑 - 1                              | ;                                      |                                                 | H                                                                               | z                                                                 | The Best Program Ever_Per          | sonnel (1) alsx - Excel                                                  |                                   |                                                     | Julie Keena 🔳              | - • ×                                 |
|-----|----------------------------------------|----------------------------------------|-------------------------------------------------|---------------------------------------------------------------------------------|-------------------------------------------------------------------|------------------------------------|--------------------------------------------------------------------------|-----------------------------------|-----------------------------------------------------|----------------------------|---------------------------------------|
| F   | File Home                              | Insert Page Layout                     | Formulas Data                                   | w View Design                                                                   | Q Tell me what you want to a                                      | ko                                 |                                                                          |                                   |                                                     |                            | A. Share                              |
| Fre | om From From<br>cess Web Text<br>Get D | From Other<br>Sources -<br>ternal Data | New<br>Query = Co Recent Sou<br>Get & Transform | ries<br>e<br>arces<br>Refresh<br>All • Connections<br>Edit Links<br>Connections | 01 X12<br>X1 Sort Filter Ty Reappi<br>X2 Advance<br>Sort & Filter | Text to Flash R<br>Columns Fill Du | ernove Data Consolidate Relation<br>princates Validation *<br>Data Tools | Manage<br>Data Model Anal         | at-If Forecast<br>Jysis - Sheet<br>Forecast Outline | Show Detail<br>Hide Detail | ~                                     |
| A1  | L T                                    | × √ f× User                            | Name                                            |                                                                                 |                                                                   |                                    |                                                                          |                                   |                                                     |                            | ~                                     |
| 4   | A                                      | в                                      | с                                               | D                                                                               | E F                                                               | G                                  | н                                                                        | 1                                 | j.                                                  | к                          |                                       |
| 1   | User Name                              | <ul> <li>Full Name</li> </ul>          | <ul> <li>Credentials</li> </ul>                 | Standards Required Role 🖃                                                       | Program FTE % 💌 Interim 💌                                         | Program Title                      | Email Address                                                            | <ul> <li>Primary Phone</li> </ul> | <ul> <li>Primary Campus Assignment</li> </ul>       | FTE % for ( Main)          | FTE% for Best Prog                    |
| 2   | Bestdirector                           | Ms Best Director                       | MS, PA-C                                        | Program Director                                                                | 100.00% Yes                                                       |                                    | juliekeenapac@gmail.com                                                  | (111) 111-3333 x303               | The Best Program Ever Main Campus                   | 100.00 %                   | · · · · · · · · · · · · · · · · · · · |
| 3   | bentest                                | Mr Ben Test Silverberg                 | MS, PA-C, MD                                    | PA-C principal faculty                                                          | 100.00% No                                                        | Clinical Director                  | ben.silverberg@gmail.com                                                 | (111) 111-4444 x404               | The Best Program Ever Main Campus                   | 25.00 %                    | 75.00 %                               |
| 4   | Pending                                | Dr Rudolph Reindeer                    | MD I                                            | Medical Director                                                                | 50.00% Yes                                                        | medical director                   | rreindeer@yahoo.com                                                      | (444) 444-5555                    | The Best Program Ever Main Campus                   | 30.00 %                    | 10.00 %                               |
| 5   | Pending                                | Ms Cathy Noel                          | MS                                              | non PA principal faculty                                                        | 50.00% Yes                                                        | data analyst                       | cathy@bestprogram.edu                                                    | (111) 111-6666 x606               | Best Program Distant Campus 1                       |                            | 25.00 %                               |
| 6   | Pending                                | Mr Paul Director                       | MCFDEGZ                                         |                                                                                 | 0.00% No                                                          | Program director                   | pd@best.com                                                              |                                   |                                                     | -                          | -                                     |
| 7   | Sally Lannerton                        | Ms Sally Lannerton                     | MBA a                                           | administrative support staff                                                    | 50.00% No                                                         | data analyst                       | susanl@nccpa.net                                                         | (770) 777-7777 x77                | The Best Program Ever Main Campus                   | 50.00 %                    | - ·                                   |
| 8   | Pending                                | Mr William Tammaton                    | MBA                                             | non PA principal faculty                                                        | 0.00% No                                                          | data analyst                       | lunnse@hotmail.com                                                       | (777) 777-0000                    |                                                     | -                          |                                       |
| 9   | Pending                                | Mr Isaac Hurricane                     | none                                            | administrative support staff                                                    | 86.00% No                                                         |                                    | Isaac@NO.edu                                                             | (111) 321-4444                    | The Best Program Ever Main Campus                   | 86.00 %                    |                                       |
| 10  | Pending                                | Ms Laura Walker                        | PA                                              |                                                                                 | 65.00% No                                                         | research coordinator               | webmaster@arc-pa.org                                                     | (314) 961-1283                    | The Best Program Ever Main Campus                   | 50.00 %                    | 10.00 %                               |
| 11  |                                        | Dr Tammy Smith                         | MD                                              |                                                                                 | 75.00% No                                                         |                                    | tammys@best.edu                                                          | (707) 666-6578                    | Best Program Distant Campus 1                       | 50.00 %                    | 25.00 %                               |
| 12  | Pending                                | None Marie Woods                       | MD                                              | non PA principal faculty                                                        | 50.00% No                                                         |                                    | mwoods@bestprogram.org                                                   | (203) 333-3333                    | Campus 2                                            |                            | -                                     |
| 13  | pilotjkeena                            | Ms Pilot Julie                         | PA-C                                            | administrative support staff                                                    | 50.00% No                                                         |                                    | pilotjkeenaarcpa@outlook.com                                             | (987) 655-4332                    | Best Program Distant Campus 1                       | -                          | 50.00 %                               |

Then click on the drop down by "Sort by" and choose "Standards Required Role" and then click on the "Order" drop down to switch to "Z to A."

| A               | B                      | С            | D                            | E               | F         | G                      | Н                                 |                        |              |
|-----------------|------------------------|--------------|------------------------------|-----------------|-----------|------------------------|-----------------------------------|------------------------|--------------|
| User Name       | 🛛 Full Name 🔤          | Credentials  | Standards Required Role 🔽    | Program FTE % 💌 | Interim 💌 | Program Title          | <ul> <li>Email Address</li> </ul> | Primary Phone          | Primary Car  |
| Bestdirector    | Ms Best Director       | MS, PA-C     | Program Director             | 100.00%         | Yes       |                        | juliekeenapac@gmail.com           | (111) 111-3333 x303    | The Best Pro |
| bentest         | Mr Ben Test Silverberg | MS, PA-C, MD | PA-C principal faculty       | 100.00%         | No        | Clinical Director      | ben.silverberg@gmail.com          | (111) 111-4444 ×404    | The Best Pro |
| Pending         | Dr Rudolph Reindeer    | MD           | Medical Director             | 50.00%          | Yes       | medical director       | rreindeer@yahoo.com               | (444) 444-5555         | The Best Pro |
| Pending         | Ms Cathy Noel          | MS           | non PA principal faculty     | 50.00%          | Yes       | data analyst           | cathy@bestprogram.edu             | (111) 111-6666 ×606    | Best Program |
| Pending         | Mr Paul Director       | MCFDEGZ      |                              | 0.00%           | No        | Program director       | pd@best.com                       |                        |              |
| Sally Lannerton | Ms Sally Lannerton     | MBA          | administrative support staff | 50.00%          | No        | data analyst           | susanl@nccpa.net                  | (770) 777-7777 x77     | The Best Pro |
| Pending         | Mr William Tammaton    | MBA          | non PA principal faculty     | 0.00%           | No        | data analyst           | lunnse@hotmail.com                | (777) 777-0000         |              |
| Pending         | Mr Isaac Hurricane     | none         | administrative support staff | 86.00%          | No        |                        | Isaac@NO.edu                      | (111) 321-4444         | The Best Pro |
| Pending         | Ms Laura Walker        | PA           |                              | 65.00%          | N Sort    | second conditioned     | uniternative glass gaung          | Ş                      | est Pro      |
|                 | Dr Tammy Smith         | MD           |                              | 75.00%          | N         |                        |                                   |                        | Program      |
| Pending         | None Marie Woods       | MD           | non PA principal faculty     | 50.00%          | N 2↓ Ad   | d Level X Delete Level | Copy Level 🔺 🔻 Option:            | 🗸 My data has <u>h</u> | leaders us 2 |
| pilotjkeena     | Ms Pilot Julie         | PA-C         | administrative support staff | 50.00%          | N Colum   | n                      | Sort On                           | Order                  | rogram       |
|                 |                        |              |                              |                 | Sort by   | -                      |                                   | A to Z                 |              |
|                 |                        |              |                              |                 |           |                        |                                   |                        |              |
|                 |                        |              |                              |                 |           | L                      |                                   |                        |              |
|                 |                        |              |                              |                 |           | [                      |                                   |                        |              |
|                 |                        |              |                              |                 |           | L                      |                                   |                        |              |
|                 |                        |              |                              |                 |           | L                      |                                   |                        |              |
|                 |                        |              |                              |                 |           | L                      |                                   |                        |              |
|                 |                        |              |                              |                 |           | (                      |                                   |                        |              |
|                 |                        |              |                              |                 |           | L                      |                                   |                        |              |

| A principal faculty     | 50.00% | Yes     | data analyst                    | cathy@bestprogram.edu | (111) 111-6666 x606        | Best Program Distant |
|-------------------------|--------|---------|---------------------------------|-----------------------|----------------------------|----------------------|
|                         | 0.00%  | No      | Program director                | pd@best.com           |                            |                      |
| istrative support staff | 50.00% | No      | data analyst                    | susanl@nccpa.net      | (770) 777-7777 x77         | The Best Program Eve |
| A principal faculty     | 0.00%  | No      | data analyst                    | lunnse@hotmail.com    | (777) 777-0000             |                      |
| istrative support staff | 86.00% | No      |                                 | Isaac@NO.edu          | (111) 321-4444             | The Best Program Eve |
|                         | 65.00% | N Sort  |                                 |                       | 8                          | est Program Eve      |
|                         | 75.00% | N       |                                 |                       | _                          | Program Distant      |
| A principal faculty     | 50.00% | N Z A   | dd Level 📉 <u>D</u> elete Level | Copy Level            | . 🗸 My data has <u>h</u> e | eaders us 2          |
| istrative support staff | 50.00% | N Colum | in                              | Sort On O             | rder                       | Program Distant (    |
|                         |        |         | standards Required              |                       | OK Can                     | cel                  |

## Then click on "Add level"

| A principal faculty     | 50.00% | Yes     | data analyst       | cathy@bestprogram.edu                                                                                                    | (111) 111-6666 x606         | Best Program Distant  |
|-------------------------|--------|---------|--------------------|----------------------------------------------------------------------------------------------------|-----------------------------|-----------------------|
|                         | 0.00%  | No      | Program director   | pd@best.com                                                                                                    |                             |                       |
| istrative support staff | 50.00% | No      | data analyst       | susanl@nccpa.net                                                                                                    | (770) 777-7777 x77          | The Best Program Ever |
| A principal faculty     | 0.00%  | No      | data analyst       | lunnse@hotmail.com                                                                                                    | (777) 777-0000              |                       |
| istrative support staff | 86.00% | No      |                    | Isaac@NO.edu                                                                                                    | (111) 321-4444              | The Best Program Ever |
|                         | 65.00% | N Sort  | second contracts   | and the second second s | 8                           | est Program Ever      |
|                         | 75.00% | N       |                    |                                                                                                    |                             | rogram Distant        |
| A principal faculty     | 50.00% | N 2400  | Id Level           | E Copy Level A V Option                                                                                                    | ns 📝 My data has <u>h</u> e | taders us 2           |
| istrative support staff | 50.00% | 6 Colum | n                  | Sort On                                                                                                    | Order                       | rogram Distant        |
|                         |        | Sort by | Standards Required | Values                                                                                                    | ZteA                        |                       |
|                         |        |         |                    |                                                                                                    |                             |                       |
|                         |        |         |                    |                                                                                                    |                             |                       |
|                         |        |         |                    |                                                                                                    |                             |                       |
|                         |        |         |                    |                                                                                                    |                             |                       |
|                         |        |         |                    |                                                                                                    |                             |                       |
|                         |        |         |                    |                                                                                                    |                             |                       |
|                         |        |         |                    |                                                                                                    |                             |                       |
|                         |        |         |                    |                                                                                                    | OK Cani                     | cel                   |
|                         |        | _       | -                  | -                                                                                                    | _                           |                       |
|                         |        |         |                    |                                                                                                    |                             |                       |
|                         |        |         |                    |                                                                                                    |                             |                       |
|                         |        |         |                    |                                                                                                    |                             |                       |

Click on the drop down for "Then by" and add "Program FTE%" and click on "Order" drop down to change to "largest to smallest" and click "ok."

| t staff | 50.00% | No                  | data analyst                    | susanl@nccpa.net   | (770) 777-7777 x77           | The Best Prog |
|---------|--------|---------------------|---------------------------------|--------------------|------------------------------|---------------|
| ty      | 0.00%  | No                  | data analyst                    | lunnse@hotmail.com | (777) 777-0000               |               |
| t staff | 86.00% | No                  |                                 | Isaac@NO.edu       | (111) 321-4444               | The Best Prog |
|         | 65.00% | N Sort              |                                 |                    | 8                            | 🗙 est Prog    |
|         | 75.00% | N                   |                                 |                    |                              | Program       |
| ty      | 50.00% | N <sup>‡</sup> 2↓ A | dd Level 📉 <u>D</u> elete Level | E Copy Level       | ns √ My data has <u>h</u> ea | aders us 2    |
| t staff | 50.00% | N Colum             | in                              | Sort On            | Order                        | Program       |
|         |        | Sort by             | / Standards Required 💌          | Values 🗸           | Z to A                       | -             |
|         |        | Then b              | 9 Program FTE %                 | values 🔹           | Largest to Smallest          |               |
|         |        |                     |                                 |                    |                              |               |
|         |        |                     |                                 |                    |                              |               |
|         |        |                     |                                 |                    |                              |               |
|         |        |                     |                                 |                    |                              |               |
|         |        |                     |                                 |                    |                              |               |
|         |        |                     |                                 |                    | OK Cance                     | el            |
|         |        |                     |                                 | -                  |                              |               |
|         |        |                     |                                 |                    |                              |               |

Save the document as directed "Program Personnel *insert program name or abbreviation.*" Important Note – Abbreviate as necessary; the title may not exceed 30 characters, including spaces. Do not include commas in the document name.

**OR** the Program Personnel Report can be downloaded from the Program Detail page within the Personnel tab, by clicking on "Export to Excel."

| Personnel SDE Stud                    | ents Program<br>Budget                                                                                                    | **Program I<br>Dr Santa<br>User Name<br>sclause@be<br>(111) 111-                                                                                                    | Vector Reports To<br>Clause<br>1: Pending<br>terver.edu<br>1111                                                                                                    |                                                                                                    | Taxis True                                                                                                    |
|---------------------------------------|----------------------------------------------------------------------------------------------------|----------------------------------------------------------------------------------------------------|----------------------------------------------------------------------------------------------------|----------------------------------------------------------------------------------------------------|----------------------------------------------------------------------------------------------------|
|                                       | (Edit) [Deleter]                                                                                                    | **Program I<br>Dr Santa<br>User Nami<br>sclause@be<br>(111) 111-                                                                                                    | Rector Reports To<br>Clause<br>1: Pending<br>tiever.edu<br>1111                                                                                                    |                                                                                                    | Texts1 (Point                                                                                                    |
|                                       |                                                                                                    |                                                                                                    |                                                                                                    |                                                                                                    | fend free                                                                                                    |
|                                       |                                                                                                    |                                                                                                    |                                                                                                    |                                                                                                    |                                                                                                    |
| e Standards Required I                | Role FTE Per                                                                                                    | cent Inte                                                                                                    | im Program Title                                                                                                    | Email Address                                                                                                    | Primary Phone                                                                                                    |
| Fest Silverberg PA-C principal facult | y 1                                                                                                    | 00.00 %                                                                                                    | Clinical Director                                                                                                    | ben.silverberg@gmail.com                                                                                                    | (111) 111-4444 x404                                                                                                    |
| Iph Reindeer Medical Director         |                                                                                                    | 50.00 %                                                                                                    | medical director                                                                                                    | meindeer@yahoo.com                                                                                                    | (444) 444-5555                                                                                                    |
| y Noel non PA principal fact          | ulty                                                                                                    | 50.00 %                                                                                                    | data analyst                                                                                                    | cathy@bestprogram.edu                                                                                                    | (111) 111-6666 x606                                                                                                    |
| Director                              |                                                                                                    | 0.00 %                                                                                                    | Program director                                                                                                    | pd@best.com                                                                                                    |                                                                                                    |
| Lannerton administrative suppo        | it staff                                                                                                    | 50.00 %                                                                                                    | data analyst                                                                                                    | susani@nccpa.net                                                                                                    | (770) 777-7777 x77                                                                                                    |
| m Tammaton non PA principal fact      | ulty                                                                                                    | 0.00 %                                                                                                    | data analyst                                                                                                    | lunnse@hotmail.com                                                                                                    | (777) 777-0000                                                                                                    |
| Hurricane administrative suppo        | it staff                                                                                                    | 86.00 %                                                                                                    |                                                                                                    | Isaac@NO.edu                                                                                                    | (111) 321-4444                                                                                                    |
| a Walker                              |                                                                                                    | 65.00 %                                                                                                    | research coordinator                                                                                                    | webmaster@arc-pa.org                                                                                                    | (314) 961-1283                                                                                                    |
| ny Smith                              |                                                                                                    | 75.00 %                                                                                                    |                                                                                                    | tammys@best.edu                                                                                                    | (707) 666-6578                                                                                                    |
| rie Woods non PA principal fac        | ulty                                                                                                    | 50.00 %                                                                                                    |                                                                                                    | mwoods@bestprogram.org                                                                                                    | (203) 333-3333                                                                                                    |
| ret<br>Ipi<br>Di<br>Li<br>m<br>H      | Stindetter (Breuter)     Stindetter (Breuter)     Stindetter (Breuter)     Stindetter (Breuter)     Nendetter (Breuter)     Nendetter (Breuter)     Nendetter (Breuter)     Nendetter (Breuter)     Stindetter (Breuter)     Stindetter (Breuter) | Standards Regime Role PTE Pre<br>Stellvereg PA-Composition Routiny 3<br>Nendeer Medical Director 3<br>Nendeer Address Description Routing<br>Instelling Administrative support staff<br>Tamatan non RA principal Routing<br>Aministrative support staff<br>Tabler Stellt<br>Stellt non RA principal faculty<br>e Woods non RA principal faculty | Standards Revend Role         PTE Percent         Tell Network           5 Network         Acc princips flowing         300.00 %           5 Network         Acc princips flowing         500.00 %           Valenciew         Modical Director         50.00 %           Network         Accial Director         50.00 %           Interview         Address Statute         50.00 %           Interview         Address Statute         50.00 %           Interview         Administrative support staff         50.00 %           Interview         Administrative support staff         65.00 %           Insitiant         75.00 %         50.00 %           Validation         Apprincipal faculty         50.00 % | Standards Regularid Role         PTE Percent         Teamin         Popun Trie           5 Netholg         PCC princips foculty         100.00 %         Cincla Director           1 Nencieer         Medical Director         50.00 %         Cincla Director           sold         non PA principal faculty         50.00 %         Cincla Director           sold         non PA principal faculty         50.00 %         Director           interview         Addinivisative support staff         50.00 %         Director           interview         Addinivisative support staff         50.00 %         Director           interview         Addinivisative support staff         66.00 %         Director           interview         Addinivisative support staff         66.00 %         Director           interview         Teamation         75.00 %         Director           e Woods         non PA principal faculty         50.00 %         Director | Standasti Regind Kole         PTE Preset         Paterin         Program Title         Ental Address           5 Nencker         Aprincipa Exoluty         100.00 %         Circla Director         ben sliveherg/gbmit.com           1 Nencker         Metola Director         50.00 %         Circla Director         endosid director         rendscal director         rendscal dir |

Open the report. (Note that you may have to select "Enable Editing" in order to save the spreadsheet.)

Edit the Excel sheet as indicated above.

Keep a copy of the document for your records. Submit the e-copy in the appropriate appendix as directed in the application, form or letter from the ARC-PA.